# SysCurve Zimbra to PST Converter -Working Guide

# Introduction

The SysCurve Zimbra to PST Converter is a streamlined, high-performance solution that converts Zimbra TGZ files into Outlook-compatible PST files in just a few steps. It carefully preserves your folder hierarchy, email headers, attachments, and timestamps to guarantee an accurate migration. For added flexibility, you can also export your Zimbra data as MBOX, EML, MSG, or HTML—ideal for cross-platform archiving and collaboration. Its wizard-style interface guides both beginners and experienced IT teams through largescale migrations quickly and reliably.

#### **Key Features**

- Convert TGZ files into a consolidated PST archive in just a few clicks.
- Manage even the largest Zimbra archives without performance slowdowns or data loss.
- Preview emails and attachments in a built-in preview pane to ensure you're exporting exactly what you need.
- Retain critical details—sender, recipients, date/time, subject lines throughout the entire conversion.
- Keep your original Zimbra directory layout intact so your PST reflects the same organization.

- Beyond PST, export TGZ content as MBOX, EML, MSG, or HTML for seamless integration with other mail clients.
- Compatible with all Windows editions and integrates seamlessly with any Outlook version for a hassle-free migration.

# System Requirements

- Operating System: Windows 7, 8, 10, or 11 (both 32-bit and 64-bit editions).
- Processor: Intel or equivalent processor for efficient processing.
- RAM: Minimum of 8 GB recommended for handling large-scale conversions.
- Hard Disk Space: 500 MB of free space for software installation, plus additional space for output files.
- Microsoft Outlook: Required for PST file creation and conversion.
- .NET Framework: Version 4.7.2 or higher must be installed on your system.

# Installation Steps

- 1. Go to the SysCurve website and download the Zimbra to PST Converter installer.
- 2. Locate the downloaded file (e.g. zimbra-to-pst-converter.exe) and doubleclick it to begin installation.
- 3. Proceed through the setup wizard, agreeing to the license and selecting any custom options you require.
- 4. Once installation is finished, open the SysCurve Zimbra to PST Converter from your desktop shortcut or the Windows Start menu.

# How to Use

1. Launch the SysCurve Zimbra to PST Converter tool.

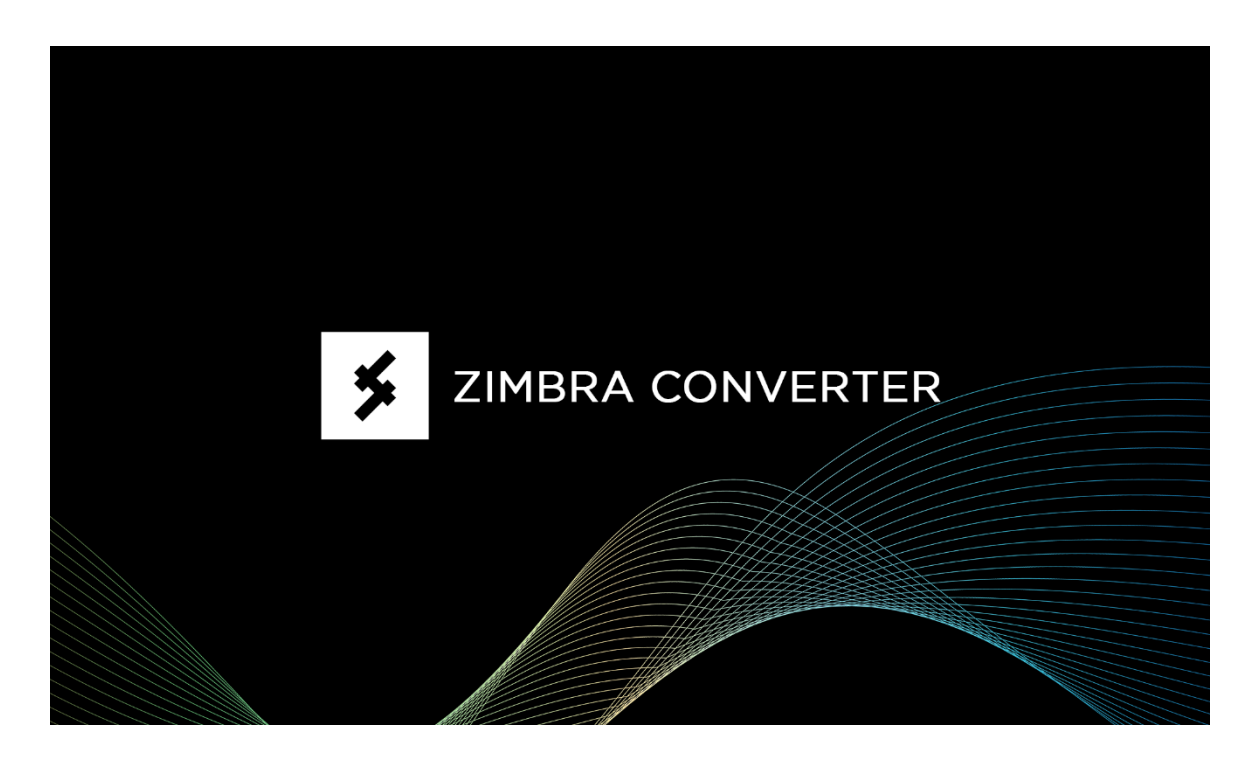

2. Click Add File and browse to select your Zimbra TGZ files.

| le Export Register Help        |  |
|--------------------------------|--|
| dd File Close File             |  |
| Showing Emails: 0 - 0 of 0 < > |  |
|                                |  |
|                                |  |
|                                |  |
|                                |  |
|                                |  |
|                                |  |
|                                |  |
|                                |  |
|                                |  |
|                                |  |
|                                |  |
|                                |  |
|                                |  |

3. After choosing your TGZ files, click 'Upload' to load them into the converter.

| SysCurve Zimbra Converter |                           | - 0 X |
|---------------------------|---------------------------|-------|
| File Export Register Help |                           |       |
| Add File Close File       |                           |       |
|                           | Showing Emails 0 - 0 of 0 |       |

4. Optional: Click on the loaded file to preview emails and attachments before proceeding with the conversion.

| 5 SysCurve Zimbra Converter |                                                                             |                        | - o ×                                                                    |
|-----------------------------|-----------------------------------------------------------------------------|------------------------|--------------------------------------------------------------------------|
| File Export Register Help   |                                                                             |                        |                                                                          |
| Add File Close File         |                                                                             |                        |                                                                          |
| All-2025-02-28-151122       | Showing Emails: 1-20 of 500                                                 | < >                    | Mon 11/4/2019 10:21 AM                                                   |
| Inbox                       | Google                                                                      | ^                      | G Google Community Team < @google.com>                                   |
| Drafts                      | Security alert<br>[image: Google]                                           | Mon 11/4/2019 1:55 PM  | To @omail.com                                                            |
| Junk                        | Google                                                                      |                        | tam doer oot huw any attachment                                          |
| Inbox!1                     | Critical security alert                                                     | Mon 11/4/2019 1:54 PM  | tem does not have any attachment.                                        |
| Inbox!10                    | Google                                                                      |                        | Google                                                                   |
| Inbox!11                    | Security alert                                                              | Mon 11/4/2019 1:54 PM  |                                                                          |
| Inbox!12                    | (image: Google)                                                             |                        |                                                                          |
| Inbox!13                    | Security alert                                                              | Mon 11/4/2019 1:49 PM  |                                                                          |
| Inbox!14                    | [image: Google]                                                             |                        |                                                                          |
| Inbox!15                    | Spiceworks Community                                                        | Mar. 11/4/2010 1-22 BM | Hi Deenak                                                                |
| Inboxi 16                   | tou ve carried a new bacage.                                                |                        | n boopar,                                                                |
| Inbox118                    | Spiceworks Community                                                        |                        | Welcome to Google. Your new account comes with access to Google          |
| Inbox!19                    | Suzanne (Spiceworks) sent you a pri<br>Suzanne (Spiceworks)                 | Mon 11/4/2019 10:23 AM | products, apps, and services.<br>Here are a few tips to get you started. |
| Inbox!2                     | Mogul                                                                       |                        |                                                                          |
| Inbox13                     | Welcome to Mogul                                                            | Mon 11/4/2019 10:23 AM |                                                                          |
| Inbox!4                     | Welcome to Moguli                                                           |                        |                                                                          |
| Inbox!5                     | Google Community Team<br>Finish setting up your new Google A                | Mon 11/4/2019 10:21 AM |                                                                          |
| Inbox16                     | Google <https: apps<="" td="" www.google.com=""><td></td><td></td></https:> |                        |                                                                          |
| Inbox!7                     | Spiceworks                                                                  | Wed 11/20/2010 4:14 DH | Cat a lighter factor way to eaarch                                       |
| Inboxi8                     | Start exploring the Community and c                                         |                        | Get a lighter, raster way to search                                      |
| mboxia                      | Samsung Developer Program                                                   |                        | Search in a fast, fun, and easy way. Type less and save time by using    |
|                             | Welcome to the Samsung Developer Pr<br>Welcome to the Samsung Developer Pr  | Fri 11/8/2019 7:01 PM  | your role.                                                               |
|                             | Spiceworks Community                                                        |                        | Get Google Go                                                            |
|                             | Here are some new IT discussions yo                                         | Thu 12/19/2019 3:41 PM |                                                                          |
|                             | Colomatic Community                                                         |                        |                                                                          |
|                             | Your Monthly Spiceworks Vendor Dige                                         | Mon 12/16/2019 1:44 PM |                                                                          |
| Total Items: 500            | Inter- Arial 2 Inst. Iamila Rohn                                            | ×                      |                                                                          |
| iotai iteins. 500           |                                                                             |                        |                                                                          |

5. Select 'Export' and choose 'PST (Combine Selected Folders)' as the desired output format.

| SysCurve Zimbra Converter |                                                                                   |                        | - 0 X                                                                 |
|---------------------------|-----------------------------------------------------------------------------------|------------------------|-----------------------------------------------------------------------|
| File Export Register Hel  | lp                                                                                |                        |                                                                       |
| Add File Close File       |                                                                                   |                        |                                                                       |
| All-2025-02-28-151122     | Showing Emails: 1-20 of 500                                                       | < >                    | Mon 11/4/2019 10:21 AM                                                |
| Inbox                     | Google                                                                            |                        | G Google Community Team < @google.com>                                |
| Drafts                    | Security alert<br>[image: Google]                                                 | Mon 11/4/2019 1:55 PM  | Finish setting up your new Google Account                             |
| Junk                      | Google                                                                            |                        |                                                                       |
| Sent                      | Critical security alert                                                           | Mon 11/4/2019 1:54 PM  | Item does not have any attachment.                                    |
| InDox11                   | [image: Google]                                                                   |                        |                                                                       |
| Inbox!10                  | Google                                                                            | Export Window          | × Google                                                              |
| Inbox!11                  | Security alert<br>(image: Google)                                                 | Export To:             |                                                                       |
| Inbox!12                  | Google                                                                            | B ST (Co               | mbine Selected Folder) O DSTE (Single DST for Folder or File)         |
| Inbox!13                  | Security alert                                                                    | Ø Drafts ● P31 (CC     | moline delected Police) O PSIS (single PSI for Police)                |
| Inbox!14                  | [image: Google]                                                                   | ⊠Junk ○ MBOX           | ○ EML ○ MSG ○ HTML                                                    |
| Inbox!15                  | Spiceworks Community                                                              | Sent Select Dec        | liastice Date:                                                        |
| Inbox!16                  | You've earned a new badge!                                                        | ⊡Inbox11 Select Des    | Hi Deepak,                                                            |
| Inbox!17                  | Spicowarks Community                                                              | ⊡Inbox!10              | Browse<br>ar new account comes with access to Google                  |
| Inbox!18                  | Suzanne (Spiceworks) sent you a pri                                               | ⊠inbox111              | lucts, apps, and services.                                            |
| Inbox!19                  | Suzanne (Spiceworks)                                                              | ☑Inbox12 Export Inf    | a few tips to get you started.                                        |
| Inbox!2                   | Mogul                                                                             | ☑Inbox113 Current Pro  | xess                                                                  |
| Inbox13                   | Welcome to Mogul                                                                  | ⊡Inbox114 Item Nam     | <i>x</i>                                                              |
| Inbox!4                   | weicome to mogui                                                                  | ⊠Inbox!15              |                                                                       |
| Inbox!5                   | Google Community Team<br>Finish setting up your new Google A                      | ⊠Inbox!16 v            |                                                                       |
| Inbox16                   | Google <https: apps<="" td="" www.google.com=""><td></td><td>Export</td></https:> |                        | Export                                                                |
| Inbox!7                   | Spiceworks                                                                        |                        |                                                                       |
| Inbox!8                   | Welcome to the Spiceworks Community                                               | Wed 11/20/2019 4:14 PM | Get a lighter, faster way to search                                   |
| Inbox!9                   | Start exploring the Community and c                                               |                        | Search in a fast, fun, and easy way. Type less and save time by using |
|                           | Samsung Developer Program                                                         | E4 11/8/2010 7-01 PM   | your voice.                                                           |
|                           | Welcome to the Samsung Developer Pr                                               |                        |                                                                       |
|                           | Spiceworks Community                                                              |                        | Get Google Go                                                         |
|                           | Here are some new IT discussions yo                                               | Thu 12/19/2019 3:41 PM |                                                                       |
|                           |                                                                                   |                        |                                                                       |
|                           | Spiceworks Community                                                              | Map 12/16/2010 1-04 PM |                                                                       |
|                           | Intel®="Anial"2" feet famile 2 fee                                                | MON 12/10/2019 1.44 PM | · · · · · · · · · · · · · · · · · · ·                                 |

6. Pick a destination folder for your PST output, then press Export to start the conversion.

| 5 SysCurve Zimbra Converter |                                                                             | - 0 )                                                                                                    |
|-----------------------------|-----------------------------------------------------------------------------|----------------------------------------------------------------------------------------------------|
| File Export Register Help   |                                                                             |                                                                                                    |
| Add File Close File         |                                                                             |                                                                                                    |
| B All-2025-02-28-151122     | Showing Emails: 1-20 of 500                                                 | < > Mon 11/4/2019 10:21 AM                                                                                                    |
| Inbox                       | Google                                                                      | A G Google Community Team < @google.com>                                                                                                    |
| Drafts                      | Security alert<br>[image: Google]                                           | Mon 11/4/2019 h55 PM Finish setting up your new Google Account                                                                                                    |
| Junk                        | Google                                                                      |                                                                                                    |
| Sent                        | Critical security alert                                                     | Mon 11/4/2019 1:54 PM Item does not have any attachment.                                                                                                    |
| Inboxi I                    | [image: Google]                                                             |                                                                                                    |
| Inbox 10                    | Google<br>Security alert                                                    | Geogle                                                                                                    |
| Indox:11                    | (image: Google)                                                             | Export To:                                                                                                    |
| Inbox12                     | Google                                                                      | EXINDOX     PST (Combine Selected Folder) O PSTs (Single PST for Folder or File)                                                                                                    |
| Inbox:15                    | Security alert                                                              |                                                                                                    |
| Inbox14                     | [image: Google]                                                             | EZURA O MOX O EME O MSG O HTML                                                                                                    |
| Inbox 15                    | Spiceworks Community<br>You've earned a new badge!                          | Blownt Select Destination Path: Hi Deepak.                                                                                                    |
| Inbox117                    | ·                                                                           | Elinbosi<br>Elinbosi<br>Disposito<br>Disposito<br>Disposito<br>Elinbosito                                                                                                    |
| Inbox118                    | Spiceworks Community                                                        | In Data to Section Concrete and the concrete and the conc |
| Inbox19                     | Suzanne (Spiceworks) sent you a pri                                         | Embourt ucts, apps, and services.                                                                                                    |
| Inbox!2                     | Manual Annual                                                               | Eliborita Export information: a few tips to get you sturted.                                                                                                    |
| Inbox13                     | Welcome to Mogul                                                            | Eliborita Current Process                                                                                                    |
| Inbox14                     | Welcome to Moguil                                                           | Elimbol 1 Item Name:                                                                                                    |
| Inbox!5                     | Google Community Team                                                       |                                                                                                    |
| Inbox16                     | Finish setting up your new Google A<br>Google < https://www.google.com/apps |                                                                                                    |
| Inbox!7                     | Sniceworke                                                                  | Export                                                                                                    |
| Inbox!8                     | Welcome to the Spiceworks Community                                         | Wed 11/20/2019 4:14 PM Get a lighter, faster way to search                                                                                                    |
| Inbox!9                     | Start exploring the Community and c                                         | Search is a fact fup and apprunty. Ture lace and raw time hy union                                                                                                    |
|                             | Samsung Developer Program                                                   | Search in a rask, ruin, and casy way. Type leas and save unite by daing                                                                                                    |
|                             | Welcome to the samsung Developer Pr<br>Welcome to the Samsung Developer Pr  | TT LINEARY ON PR                                                                                                    |
|                             | Spiceworks Community                                                        | Get Google Go                                                                                                    |
|                             | Here are some new IT discussions yo                                         | Thu 12/19/2019 3-41 PM                                                                                                    |
|                             |                                                                             |                                                                                                    |
|                             | Spiceworks Community<br>Your Monthly Spiceworks Vendor Dige                 | Mon 12/16/2019 1-44 PM                                                                                                    |
| <b>X</b>                    | Intola"- 'Anial'X font-famile Robe                                          |                                                                                                    |
| Total Items: 500            |                                                                             |                                                                                                    |

7. Wait while the tool processes your mailboxes—larger archives will take a bit longer.

| SysCurve Zimbra Converter        |                                                                                                    | - 0                                                                                                    | × |
|----------------------------------|----------------------------------------------------------------------------------------------------|----------------------------------------------------------------------------------------------------|---|
| File Export Register Help        |                                                                                                    |                                                                                                    |   |
| Add File Close File              |                                                                                                    |                                                                                                    |   |
| All-2025-02-28-151122            | Showing Emails: 1-20 of 500                                                                                                    | < > Mon 11/4/2019 10:21 AM                                                                                                    |   |
| Inbox     Drafts     lunk        | Google<br>Security alert<br>[image: Google]                                                                                                    | Mon 11/4/2019 h55 MA G Google Community Term < @google.com> Finish setting up youran ≪ Google Account To @gonal.com                                       |   |
| Sent<br>Inbox11                  | Google<br>Critical security alert<br>[image: Google]                                                                                                    | Mon 11/4/2019 154 PM                                                                                                    | 0 |
| Inbox110<br>Inbox111<br>Inbox112 | Google<br>Security alert<br>(image: Google)                                                                                                    | If Epset Wedew         ×         Google           Image: Apple 2025 02-28   51122         Export To:         Image: Apple 2025 02-28   51122              |   |
| Inbox!13<br>Inbox!14             | Google<br>Security alert<br>(image: Google)                                                                                                    | Elinioda <pre>             PST (Combine Selected Folder) O PSTs (Single PST for Folder or File)             Elunk</pre> O MB0X O EML O MSG O HTML         |   |
| Inbox115<br>Inbox116             | Spiceworks Community<br>You've earned a new badge!                                                                                                    | IdSent         Select Destination Path:         Hi Deepak,           IdInbox11         Select Destination Path:         Hi Deepak,                        |   |
| Inbox118<br>Inbox119             | Spiceworks Community<br>Suzanne (Spiceworks) sent you a pri<br>Suzanne (Spiceworks)                                                                     | Enhance         Decision         Decision         Decision           Elhoout11         Export Information: 132/225         a few tips to get you started. |   |
| Inbox!2<br>Inbox!3<br>Inbox!4    | Mogul<br>Welcome to Mogul<br>Welcome to Moguli                                                                                                    | Elhoox13 Current Process: Inbox18     Elhoox14 Item Name: SynCurve Software Update.     Elhoox15                                                          |   |
| Inbox!5<br>Inbox!6               | Google Community Team<br>Finish setting up your new Google A<br>Google <https: apps<="" td="" www.google.com=""><td>Elinbox/16 v</td><td></td></https:> | Elinbox/16 v                                                                                                    |   |
| Inbox!7<br>Inbox!8<br>Inbox!9    | Spiceworks<br>Welcome to the Spiceworks Community<br>Start exploring the Community and c                                                                | Wed 11/20/2019 414 PM Get a lighter, faster way to search                                                                                                 |   |
| TINGALY                          | Samsung Developer Program<br>Welcome to the Samsung Developer Pr<br>Welcome to the Samsung Developer Pr                                                 | Search in a fast, fun, and easy way. Type less and save time by using<br>your voice.                                                                      |   |
|                                  | Spiceworks Community<br>Here are some new IT discussions yo                                                                                             | Thu 12/19/2019 341 PM                                                                                                    |   |
|                                  | Spiceworks Community<br>Your Monthly Spiceworks Vendor Dige                                                                                             | Mon 12/16/2019 1-44 PM                                                                                                    | ~ |

8. When you see the "Export Complete" message, click OK and close the application. Your PST file will be saved in the folder you chose.

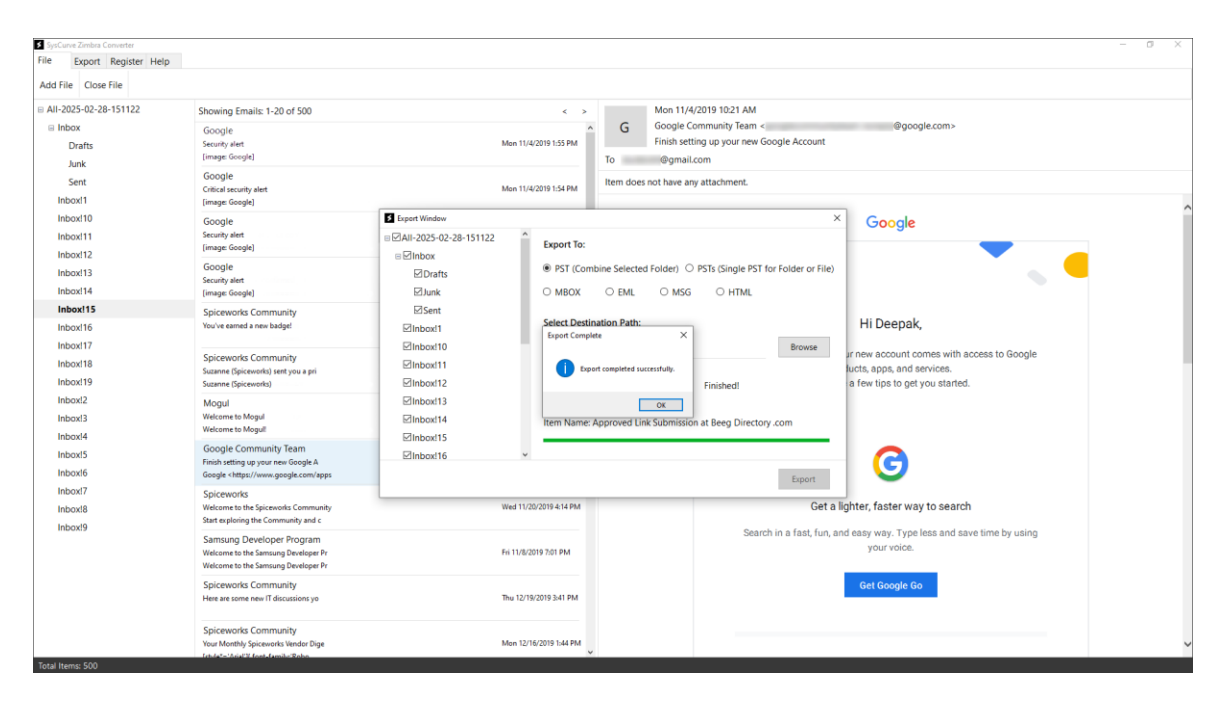

Note: Close the SysCurve Zimbra to PST Converter before opening the new PST file to avoid conflicts.

# Support

If you run into any questions or need guidance, our dedicated SysCurve support team is ready to assist. You can contact us by:

#### - Email: support@syscurve.com

- Website: https://www.syscurve.com/zimbra-to-pst-converter.html

We aim to respond quickly and provide clear, practical solutions so your Zimbra to PST migration stays on track. Whether you need troubleshooting tips, best-practice advice, or help with advanced features, we're here to ensure a smooth, worry-free experience.